## Step-by-Step Guide for <u>Amendment</u> of Certificate of Registration and Hotel-keeper's Licence

The authorised Singpass or CorpPass user may submit an amendment application to amend the Certificate of Registration and Hotel-keeper's Licence. The four different types of amendment profiles are:

| Amendment Profile                               | Purpose                                                                                                    |
|-------------------------------------------------|----------------------------------------------------------------------------------------------------|
| Change of Hotel Name                            | Change the name of the hotel                                                                                                    |
| Change of Hotel-keeper                          | Appoint a new hotel-keeper for the hotel                                                                                                    |
| Update of Existing Hotel<br>Information         | <ul> <li>Update the <u>existing</u> hotel's information, including:</li> <li>Application to offer transit rates<sup>1</sup></li> <li>Hotel owner's details<sup>2</sup></li> <li>Hotel rooms information</li> </ul> |
| Update of Existing Hotel-<br>Keeper Information | Update the <u>existing</u> hotel-keeper's information                                                                                                    |

<sup>&</sup>lt;sup>1</sup> Please note that licensee must not sell, or offer to sell, any transit rate accommodation without prior approval of the Board.

<sup>&</sup>lt;sup>2</sup> Hotel Ownership means the company that owns the hotel. For e.g. Hotel XYZ is owned by Company A but Company B operates the hotel and applies for the hotel licence (i.e. Company B is the hotel licensee). Should Company A sells the Hotel XYZ to Company C, but Company B continues to operate the hotel, only an update of the Hotel Ownership is required. However, should Company C wish to take over the operations of the hotel from Company B, a new application for a Certification of Registration and Hotel-Keeper's Licence is required as licenses are not transferable.

| S/N | Step                                                                                                    | Screenshot                                                                                                    |
|-----|----------------------------------------------------------------------------------------------------|----------------------------------------------------------------------------------------------------|
| 1   | Go to GoBusiness<br>Licensing website<br>https://dashboard.gobus                                                                                                    | GD probusiness<br>Welcome to GoBusiness                                                                                                    |
|     | iness.gov.sg/login                                                                                                    | Log in to GoBusiness Dashboard<br>Apply for or manage your licences & accreditations.                                                                                                    |
|     | Log in to GoBusiness<br>Licensing using<br>SingPass or CorpPass.                                                                                                    | Uses with no registered UEN<br>Uses with no registered UEN<br>SingPass<br>Login SingPass<br>Login SingPass<br>Login SingPass<br>Login SingPass<br>Login SingPass<br>Login SingPass<br>Login SingPass<br>SingPass<br>Login SingPass<br>SingPass<br>SingPas |
| 2   | Go to the top menu and<br>click on "Licences" ><br>"My Licences".                                                                                                    | Search by Government Agency, Licence or A       Apply Licences       Levy ×       Help ×         Search by Government Agency, Licence or A       Apply Licences       Iber         Juan in a Million Pte Lt       Renew Licences         223051130D       Renew Licences         Change Profile       Submit Returns         Verify Licence       Verify Licence                                                                                                    |
| 3   | Click on "Select<br>Action" and select<br>"Amend" from the list<br>of actions.                                                                                                    | Certificate of Registration and Hotel-Keeper's Licence       HLB       Active       11 Dec 2024       31 Jan 2025       Select Action         Licence No: 10100 - HLB       Download       View Form         Amend       Cancel         Submit Returns       Submit Returns                                                                                                    |
| 4   | <ul> <li>Under "General<br/>Information", select<br/>your Profile</li> <li>"As an applicant" if<br/>you are the<br/>proposed Hotel-<br/>keeper of the Hotel,<br/>or</li> <li>"On behalf of<br/>applicant" if you<br/>are applying on<br/>behalf of the Hotel-<br/>keeper<sup>3</sup></li> </ul> | Conservation     Conservation     Conservation     Application Details     Application Details     Application Details     Application Details     Application Details     Conservation     Strip     Conservation     Strip      Strip                                                                                                    |

<sup>&</sup>lt;sup>3</sup> If you are applying on behalf of the Applicant/Licensee (Hotel-keeper), the authorized filer is required to enter the Applicant/Licensee (Hotel-keeper)'s details.

| S/N | Step                                                                                                    | Screenshot                                                                                                    |
|-----|----------------------------------------------------------------------------------------------------|----------------------------------------------------------------------------------------------------|
| 4a  | Complete the<br>"Applicant Detail"<br>section.                                                                                                    | Applicant Detail   Solution   Solution   Solution   Solution   In Ton   D Type   NRIC   NRIC   ID No.   ***#553E   Enail   Intoniquida: con                                                                                                    |
| 4b  | Complete the<br>"Company Detail"<br>section.<br>Click "Application<br>Details" to go to the<br>next page.                                                          | <form>  Corporation     Corporation      </form>                                                                                                    |
|     | If you are applying on<br>behalf of<br>applicant/licensee,<br>complete the "Filer<br>Detail" section.<br>Click "Application<br>Details" to go to the<br>next page. | Fier Detail<br>Subtrom<br>The Composition of the second second |

| S/N | Step                                                                                        | Screenshot                                                                                                    |  |  |
|-----|---------------------------------------------------------------------------------------------|----------------------------------------------------------------------------------------------------|--|--|
| 5   | Under "Application<br>Details", select the type<br>of amendments you are<br>applying for.   | Conserts Info     Application Datalls     Application Details to amend Certificate of Registration and Hotel-Keeper's Licence (HLB)     Fill in the following details.     Declaration                                                                                              |  |  |
|     | You may select more<br>than one option where<br>applicable.                                 | Note Licences are not transferable and if the hotel is operated under a different legal entity, you would need to apply for a new licence.                                                                                                    |  |  |
|     |                                                                                             | Amendments to Licence Information<br>Percesselect the type of amendments you are applying for. You may select more than one option where applicable.<br>Percessed of Hotel Name<br>Update of Hotel Name<br>Update of Existing Hotel Keeper Information<br>Perce file register field |  |  |
| 5a  | Update the "Hotel<br>Information" section,                                                  | Hotel Information Name of Hotel                                                                                                    |  |  |
|     | <ul> <li>Update Hotel<br/>owner's details in<br/>this section if<br/>applicable.</li> </ul> | Hotel Tel No.          #65       1823 4607         Hotel Email Address                                                                                                    |  |  |
|     |                                                                                             | Is the UEN used in this Licence Application the same as the UEN used for the Payroll of Hotel Staff?                                                                                                    |  |  |

| S/N | Step                                                                                                    | Screenshot                                                                                                    |                     |
|-----|----------------------------------------------------------------------------------------------------|----------------------------------------------------------------------------------------------------|---------------------|
| 5b  | <ul> <li>Update the "Room<br/>Information" section, if<br/>applicable.</li> <li>If there changes to<br/>the room</li> </ul>                                                                                                    | Room Information - Summary Total No. of Rooms Total No. of Beds (Mandatory for Backpackers Hostel only) (Optional)                                                                                                    |                     |
|     | <ul> <li>information, update<br/>by either editing<br/>the existing data or<br/>adding new room<br/>category.</li> <li>[For Hostels only]<br/>Input the total<br/>number of beds.</li> <li>Input the room<br/>information for a<br/>room category into<br/>the table and click<br/>"Add". To include<br/>additional room<br/>categories, repeat<br/>this process by<br/>inputting the details<br/>for each room</li> </ul> | Room Information   Sum of number of norms in each category should add up to the total number of norms under Room Information - Summary above.   category   Room / Bed Rate (\$)   No. of Rooms   No. of Rooms   Input the information for the room category in the fields above and click "Add" | (Mandatory          |
|     | clicking "Add" after<br>each entry.                                                                                                    | No. Category Room / Bed Rate (\$) No. of Rooms Backpackers Hor<br>No data available in table                                                                                                    | Actions             |
|     | • Please note that the<br>rooms in each<br>category should add<br>up to the total<br>number of rooms<br>under "Room<br>Information-<br>Summary" above.                                                                                                    | No.       Category       Room / Bed Rate (\$)       No. of Rooms       Total No. of Bads (f)         1       Deluxe       100       3       -         2       Superior       200       4       -                                                                                                | Mandatory & Actions |

| S/N | Step                                                                                                    | Screenshot                                                                                                    |         |
|-----|----------------------------------------------------------------------------------------------------|----------------------------------------------------------------------------------------------------|---------|
| 5c  | <ul> <li>Update the "Hotel<br/>Facilities &amp; Amenities"<br/>section, if applicable.</li> <li>If the hotel does not<br/>have any F&amp;B<br/>Outlets, input "0".</li> <li>If there is more</li> </ul> | Hotel Facilities & Amenities - F&B Outlets No. of F&B Outlets                                                                                                    |         |
|     | than 1 facility in the<br>hotel, input the<br>information and<br>click "Add" to add<br>more fields.                                                                                                    | Hotel Facilities & Amenities - Others Types of Other Hotel Facilities (e.g. Meeting Rooms, Spa) (Optional)           Imput the information for the hotel facility           Input the information for the hotel facility |         |
|     |                                                                                                    | No. Types of Other Hotel Facilities (e.g. Meeting Rooms, Spa)                                                                                                    | Actions |

| S/N | Step                                                                                                    | Screenshot                                                                                                    |
|-----|----------------------------------------------------------------------------------------------------|----------------------------------------------------------------------------------------------------|
| 5d  | Update the "Hotel-<br>Keeper's Information"<br>section, if applicable.<br>If there is a change<br>in hotel-keeper or<br>update of existing<br>hotel-keeper<br>information, please<br>enter the new hotel-<br>keeper information<br>by overwriting the<br>existing hotel-<br>keeper's<br>information. | Hotel-Keeper's Information     Designation in Hotel     Select     ID Type & ID No.     ID Type & ID No.     ID Type & ID No.     ID Type & ID No.     ID Type & ID No.     ID Type & ID No.     ID Type & ID No.     ID Type & ID No.     ID No.     ID No. |
| 5e  | <ul> <li>Declare if Hotel is<br/>applying to charge<br/>transit rates.</li> <li>Please note that<br/>licensee must not<br/>sell, or offer to sell,<br/>any transit rate<br/>accommodation<br/>without prior<br/>approval of the<br/>Board.</li> </ul>                                                | Transit Rates         Transit Rates         The licensee must not sell, or offer to sell, any transit rate accommodation without the prior written approval of the Board.         Transit rate accommodation provided for the purposes of supporting the preparation or organisation of a marriage-related event held or to be held at the hotel.         Please declare whether the hotel intends to offer and sell transit rates.         Yes         No                                                                                                    |

| S/N Step Screenshot                                                                                                    |                                               |
|----------------------------------------------------------------------------------------------------|-----------------------------------------------|
| 5f If "Yes", to indicate the Please declare whether the hotel intends to offer and sell transit rates                                                                                                    |                                               |
| reason for offering <ul> <li>Yes</li> </ul>                                                                                                    |                                               |
| transit rates, and                                                                                                    |                                               |
| declare the room rates                                                                                                    |                                               |
| and the duration Reasons for Offering Transit Rates                                                                                                    |                                               |
| • If there is more                                                                                                    |                                               |
| than 1 transit room                                                                                                    |                                               |
| rate, click "Add" to                                                                                                    | le                                            |
| add more fields.                                                                                                    |                                               |
| Room Rates and Duration                                                                                                    |                                               |
| Please declare the room rates and duration.                                                                                                    |                                               |
| Transit Room Rate (5)                                                                                                    |                                               |
|                                                                                                    |                                               |
| Duration (Hrs)                                                                                                    |                                               |
|                                                                                                    |                                               |
| Input the information for the transit rate in                                                                                                    |                                               |
| the field above and click "Add"                                                                                                    |                                               |
| A minimum of 1 entry is required for Room Rotes and Duration.                                                                                                    |                                               |
| Taranti Barra Data (d) Duratina (dar)                                                                                                    |                                               |
|                                                                                                    | Actions                                       |
| No data available in table                                                                                                    |                                               |
| 5g Upload the supporting                                                                                                    | _                                             |
| documents (if any).                                                                                                    |                                               |
| Constraints of provide the state in the state in the state in the state in the state in the state in the state in the state in the state in the state in the state is the state in the state is the state is the | 6                                             |
| If you are any changes                                                                                                    | 0                                             |
| to the licence                                                                                                    |                                               |
| information, please                                                                                                    |                                               |
| submit the relevant                                                                                                    | 8                                             |
| supporting documents:                                                                                                    | *                                             |
| • For change in hotel-                                                                                                    |                                               |
|                                                                                                    | ۵                                             |
| upload the                                                                                                    | (- General Information Sees Dealt Bedree Term |
| Curriculum vitae                                                                                                    |                                               |
| (CV) of the flew                                                                                                    |                                               |
| proposed noter-                                                                                                    |                                               |
| Eor change in hotel                                                                                                    |                                               |
| • For charge in noter<br>name, upload the e                                                                                                    |                                               |
| notice <sup>4</sup> according to                                                                                                    |                                               |
| the Notice template                                                                                                    |                                               |
| in PDF format                                                                                                    |                                               |
| Ensure that the                                                                                                    |                                               |
| Name of Hotel is                                                                                                    |                                               |
| the same as the                                                                                                    |                                               |
| Name of Hotel as                                                                                                    |                                               |
| per your application                                                                                                    |                                               |
|                                                                                                    |                                               |
| and on your hotel                                                                                                    |                                               |

<sup>&</sup>lt;sup>4</sup> The e-notice will typically be published on the HLB website within 3 working days from when the e-notice is successfully uploaded. Any notice of objection lodged with HLB within two weeks from the e-notice published date will be taken into account in the assessment of the application for a Certificate of Registration.

| S/N | Step                                                                                                    | Screenshot                                                                                                    |
|-----|----------------------------------------------------------------------------------------------------|----------------------------------------------------------------------------------------------------|
|     | • For change in room<br>information, please<br>upload the relevant<br>approvals/<br>approved floor<br>plans from<br>URA/SCDF.         |                                                                                                    |
| 6   | Click "Review Form"<br>and ensure that all the<br>information entered are<br>accurate.                                                | ← General Information Save Draft Review Form →                                                                                                    |
| 7   | Click "Declaration".                                                                                                    | Other Supporting Document (Optional)         Only 1 file at 7 MB or less.         Document Format(s); doc, docx, jpeg, jpg, pdf, png                                                                                                    |
| 8   | Scroll and read all parts<br>of the declaration<br>section before ticking<br>the check box and<br>clicking "Submit".                  | <section-header><section-header><section-header><section-header><section-header><section-header><section-header><section-header><section-header><section-header></section-header></section-header></section-header></section-header></section-header></section-header></section-header></section-header></section-header></section-header>                                                                                                    |
| 9   | The system will<br>provide an<br>acknowledgement page                                                                                 | We have received your application<br>A confirmation email has been sent to you.                                                                                                    |
|     | and an application<br>number which starts<br>with "EU" (do take                                                                       | Application Status                                                                                                    |
|     | note of this application<br>number as it will be<br>your reference number<br>for any enquiries<br>pertaining to this<br>application). | Mention of 2 weeks upon receipt of at the second second |
|     | A confirmation email will be sent to you.                                                                                             |                                                                                                    |

The Secretariat may request for additional information or outstanding documents (if any) via the "Request for Action"<sup>5</sup> feature. Upon receiving all the required documents and placement of the advertisements<sup>6</sup>, the Secretariat will process the application which will take a minimum of two weeks.

| S/N | Step                                                                                                    | Screenshot                                                                                                    |  |
|-----|----------------------------------------------------------------------------------------------------|----------------------------------------------------------------------------------------------------|--|
| 10  | <ul> <li>When your application has<br/>been processed, the licence<br/>status will change to</li> <li>"Approved" (if no payment<br/>is required) or "Pending<br/>Payment" (if payment is<br/>required).</li> <li>Where payment is<br/>required, approval will<br/>be given after payment.</li> <li>Select "Pay" from the list<br/>of actions.</li> </ul> | Certificate of Registration and Hotel-Keeper's Licence<br>Licences (Amend) - HLB - FU244024200<br>Pay<br>View<br>Withdrow                                                                                                    |  |
| 11  | Once the payment has been<br>made, a confirmation email<br>will be sent to you.                                                                                                    | Securios         Securios         Cetificate of Registration and Hotel-Keeper's Liensce         Application Fee       5         Securios       5         Securios       5         Securios       5         Securios       5         Securios       5         Securios       5         Securios El Securios |  |
| 12  | <ul> <li>Once the application has<br/>been approved, you can<br/>download your payment<br/>invoice or licence file for<br/>your application:</li> <li>Click "Select Action".</li> <li>Select "Download<br/>Invoice" or "Download<br/>Licence".</li> </ul>                                                                                                | My Submissions  Certificate of Registration and Hotel-Keeper's Licence Licence (Amend) + HLB + FU244024200  View All My Submissions Results →  Duplicate  Download Invoice Download Licence                                                                                                    |  |

<sup>&</sup>lt;sup>5</sup> Please refer to the step-by-step guide on "Request for Action".

<sup>&</sup>lt;sup>6</sup> Please note that the Board will only be able to process the application if there are no objections from the public within 14 days from the advertisement date.